# SE8600 Series Installation Guide

Rooftop Unit, Heat Pump and Indoor Air Quality Controller

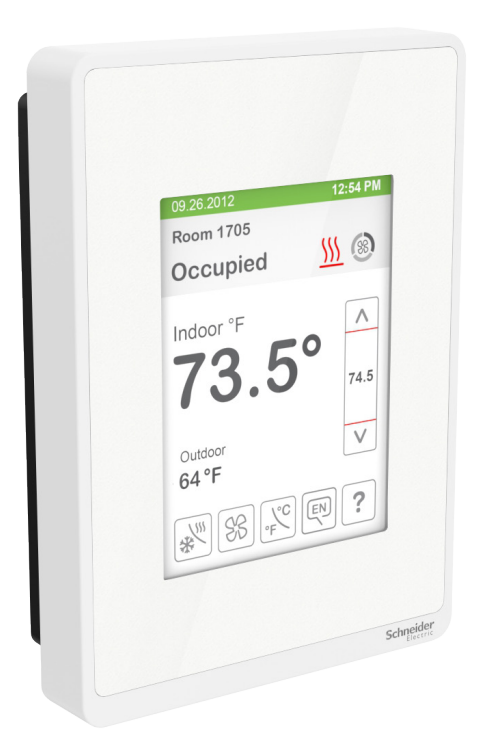

## CONTENTS

| Installation                                 | 2  |
|----------------------------------------------|----|
| Configurable BI/UI Universal Inputs Overview | 3  |
| Setup Screen Display                         | 3  |
| Terminal Identification & Function           | 4  |
| Terminal identification                      | 4  |
| Typical Applications                         | 5  |
| 2H / 2C                                      | 5  |
| 2C / Mod. heat                               | 6  |
| 2C / Aux. Eco                                | 6  |
| Remote Sensor Accessories                    | 7  |
| Wiring example of single remote room sensor  | 7  |
| Wiring examples of 2 remote room sensors     | 8  |
| Wiring examples of 3 remote room sensors     | 9  |
| Home Screen Display                          | 10 |
| How to Enter Setup Screen                    | 11 |
| Appendixes                                   | 12 |
| Appendix A Terminal Correspondence           | 12 |
| Appendix B Power outage Clock Reset          | 12 |
|                                              |    |

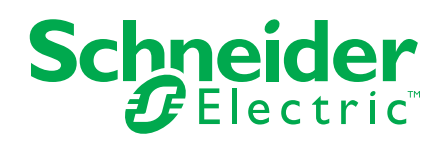

# INSTALLATION

#### Location

- Do not install on outside wall.
- Do not install in areas with direct heat source.
- Do no install near any air discharge grill.
- Do not install in areas exposed to direct sunlight.
- Ensure Controller has sufficient air circulation.
- Ensure wall surface is flat and clean.

#### Installation

- 1. Remove security screw (if any) on bottom of Room Controller cover.
- 2. Open unit by pulling on bottom side of Room Controller (Figure 1).
- Read FCC ID and IC label installed in cover before installing any wireless product.
- 4. Ensure correct side of base faces up.
- 5. Pull cables 6in (15cm) out from wall.
- 6. Align base and mark location of two mounting holes on wall (Figure 2).
- 7. Install anchors in wall.
- 8. Insert cable in central hole of base.
- 9. Insert screws in mounting holes on each side of base.
- 10. Strip each wire 1/4in (0.6cm) from end.
- 11. Insert each wire and screw according to wiring chart.
- 12. Gently push excess wiring back into hole.
- Gently align cover to top of base and snap in place from bottom (Figure 3).
- 14. Install security screw.

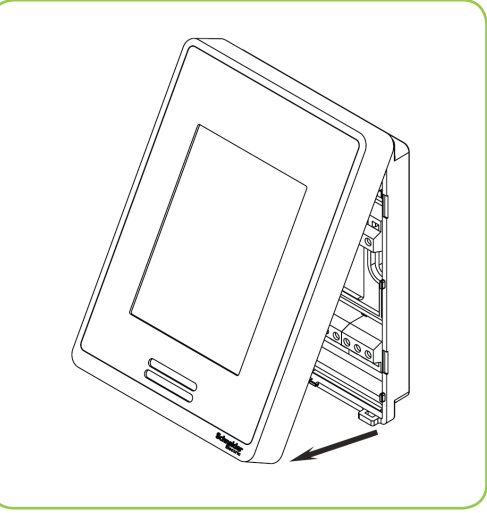

Figure-1 Open the cover

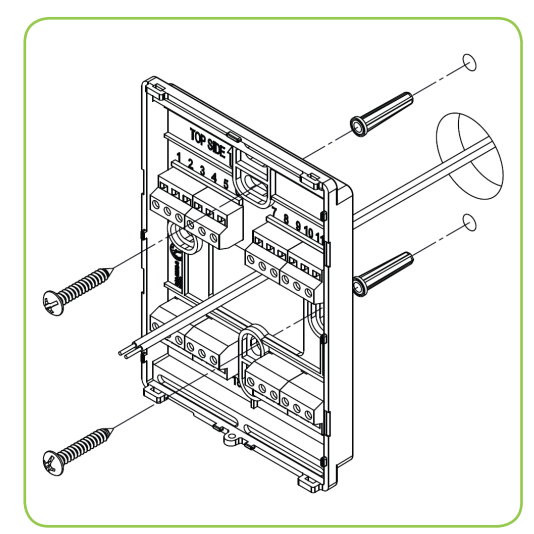

Figure-2 Install the base

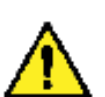

- If replacing an existing thermostat, label wires before removal of Room Controller.
- Electronic controls are static sensitive devices. Discharge yourself correctly before manipulating and installing Room Controller.
- A short circuit or wrong wiring may permanently damage Room Controller or equipment.
- All SE8600 series controls are designed for use as operating controls only and are not safety devices. Tampering with the devices or unintended application of the devices will result in a void of warranty.
- This device must be installed to provide a separation distance of at least 8in (20cm) from all persons and must not be

located or operating in conjunction with any other antenna or transmitter.

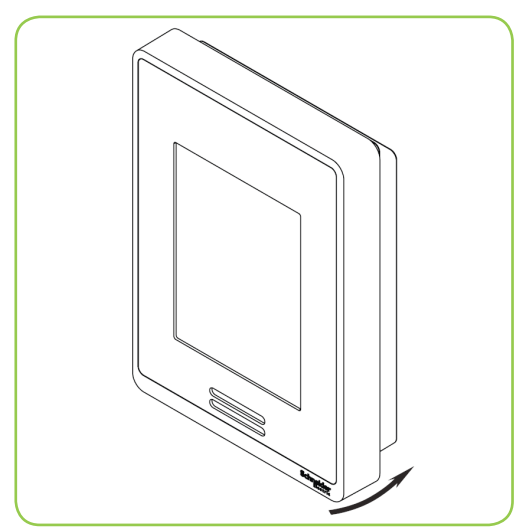

Figure-3 Reinstall cover

#### CONFIGURABLE BI/UI UNIVERSAL INPUTS OVERVIEW

#### Universal input #16 can be configured for the following binary functions:

- 1. (None): No function will be associated with the input
- 2. (Rem NSB): remote NSB timer clock input. The scheduling will now be set as per the binary input. It provides low cost setback operation via a dry contact.

Contact opened = Occupied Contact closed = Unoccupied

- **3.** (Motion NO) and (Motion NC): Advanced PIR occupancy functions using a normally open (NO) or normally closed (NC) remote PIR motion sensor. Occupancy mode is now set as per applied PIR function and configuration. Refer to Application Guide for information and examples. This document will provide the installers and system designers with detailed examples on applications, parameter configuration information, sequence of operation, troubleshooting and diagnostic help required for the proper usage of the onboard PIR sensor.
- 4. (Window): Forces the system to disable any current heating or cooling action by the Room Controller. The mode stays the same and the current setpoints are the same occupied setpoints. Only the outputs are disabled. There is a Door/Window alarm displayed on the Room Controller to indicate to the local tenant that the door/window needs to be closed for cooling or heating to resume. Use NC contact.

Contact opened = System disabled with local Window alarm Contact closed = System enabled

5. (Fan lock): a Fan lock alarm short text message will be displayed on the Room Controller screen when the input is not energized. Used in conjunction with a local airflow sensor connected to the input. Locks out the Room Controller heating and cooling action if no airflow is detected 10 seconds after the fan (G terminal) is energized.

Open contact = no airflow Closed contacts = airflow present

#### Universal input #17 can be configured for the following binary functions:

- 1. (None): No function will be associated with the input. Input can be used for remote network monitoring.
- 2. (Door Dry) Door contact & Motion detector: This configuration is only functional if binary input #1 is set to Motion NO or Motion NC or an onboard PIR sensor is used. With this sequence enabled, the occupancy is now dictated through those 2 inputs. Any motion detected will set the zone to occupied status. The zone will remain permanently in occupied mode until the door contact switch opens momentarily. The Room Controller will then go in stand-by mode. If more movements are detected by the remote PIR sensor or the onboard PIR sensor will be ignored. Use a Normally Closed contact switching device.

Contact opened = Door opened Contact closed = Door closed

- **3. (Override):** Temporary override remote contact. Disables all override menu function of the Room Controller. The override function is now controlled by a manual remote momentarily closed contact. When configured in this mode, the input operates in a toggle mode. With this function enabled it is now possible to toggle between unoccupied & occupied setpoints for the amount of time set by parameter (TOccTime) temporary occupancy time. When Override is enabled, an Override status message will be displayed
- 4. (Filter): a Filter alarm short text message will be displayed on the Room Controller screen when the input is energized
- 5. (Service): a Service alarm short text message will be displayed on the Room Controller screen when the input is energized

# TERMINAL IDENTIFICATION AND FUNCTION

#### Terminal identification

| SE86xxU                   | Used in applications                                       |  |  |  |  |  |
|---------------------------|------------------------------------------------------------|--|--|--|--|--|
| Description / Application |                                                            |  |  |  |  |  |
|                           | IAQ, HP & RTU                                              |  |  |  |  |  |
| Internal Temperature      | X                                                          |  |  |  |  |  |
|                           |                                                            |  |  |  |  |  |
| 1- BO1                    | Aux                                                        |  |  |  |  |  |
| 2- BO2                    | Y2                                                         |  |  |  |  |  |
| 3- BO3                    | Y1                                                         |  |  |  |  |  |
| 4- BO4                    | G                                                          |  |  |  |  |  |
| 5- RC                     | RC (24 Vac)                                                |  |  |  |  |  |
| 6- C                      | Common                                                     |  |  |  |  |  |
|                           |                                                            |  |  |  |  |  |
| 7- RH                     | RH                                                         |  |  |  |  |  |
| 8- BO8                    | W1                                                         |  |  |  |  |  |
| 9- UO9                    | W2/OB                                                      |  |  |  |  |  |
| 10- UO10                  | Econo (0-10 Vdc)                                           |  |  |  |  |  |
| 11- UO11                  | Heat (0-10 Vdc)                                            |  |  |  |  |  |
| 12- UO12                  | UO12 (Optional 0-10 Vdc output, can be set from<br>BACnet) |  |  |  |  |  |
|                           |                                                            |  |  |  |  |  |
| 13- RS485 +               | BACnet (+)                                                 |  |  |  |  |  |
| 14- RS485 -               | BACnet (-)                                                 |  |  |  |  |  |
| 15- RS485 Ref             | BACnet Ref.                                                |  |  |  |  |  |
| 16- UI16                  | UI16 (multifunction input)                                 |  |  |  |  |  |
| 17- UI17                  | UI17 (multifunction input)                                 |  |  |  |  |  |
| 18 Scom                   | Common                                                     |  |  |  |  |  |
|                           |                                                            |  |  |  |  |  |
| 19- UI19                  | CO2 (0-10 Vdc input)                                       |  |  |  |  |  |
| 20- UI20                  | RS (Remote sensor input 10K thermistor)                    |  |  |  |  |  |
| 21 Scom                   | Common                                                     |  |  |  |  |  |
| 22- UI22                  | SS (Supply sensor input 10K thermistor)                    |  |  |  |  |  |
| 23- UI23                  | OS (Outside sensor input 10K thermistor)                   |  |  |  |  |  |
| 24- UI24                  | Airflow (0-10 Vdc input)                                   |  |  |  |  |  |

#### TYPICAL APPLICATIONS

# SE8600 RTU: 2 Heating / 2 Cooling

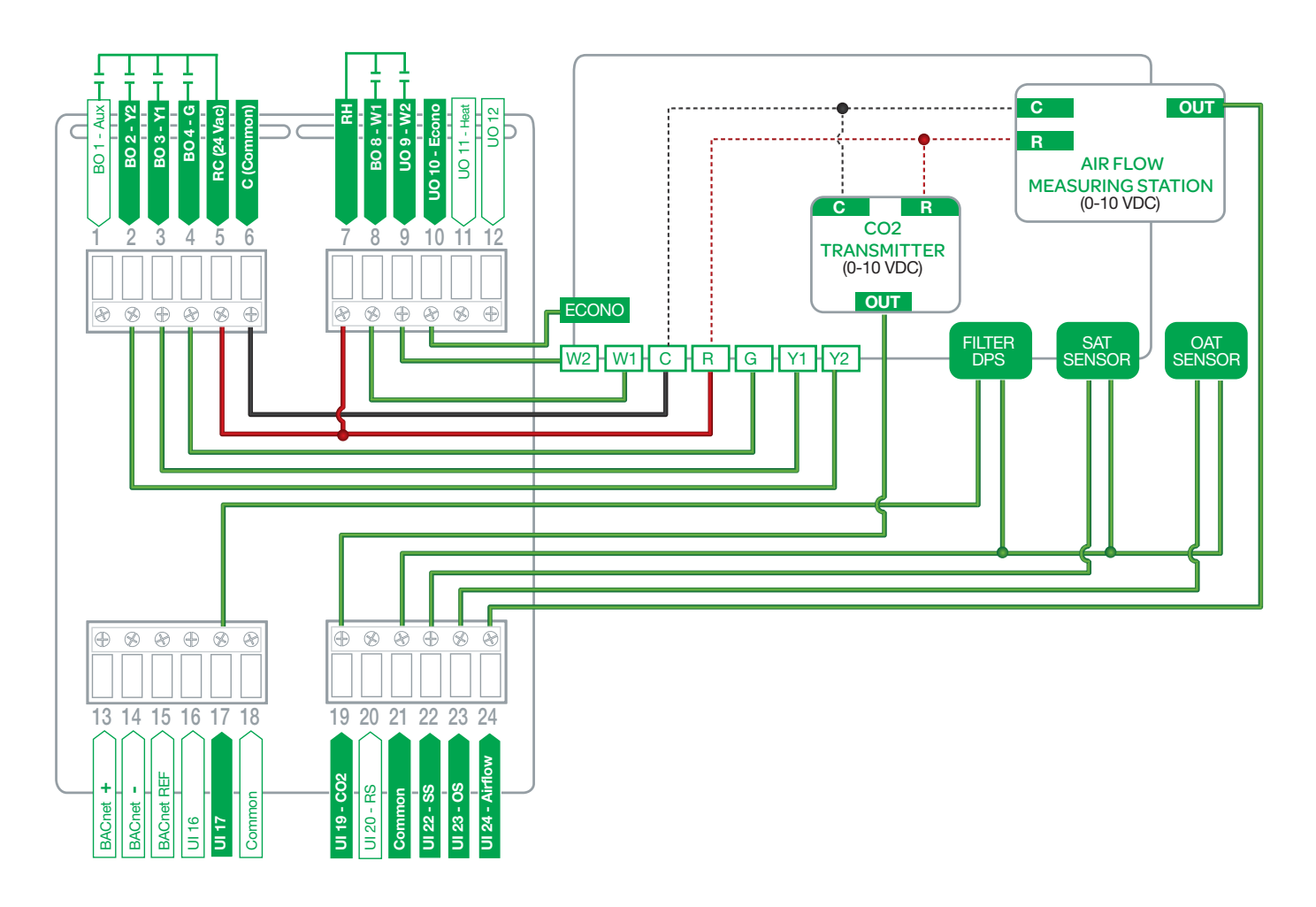

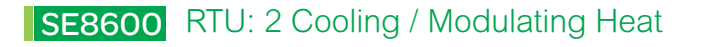

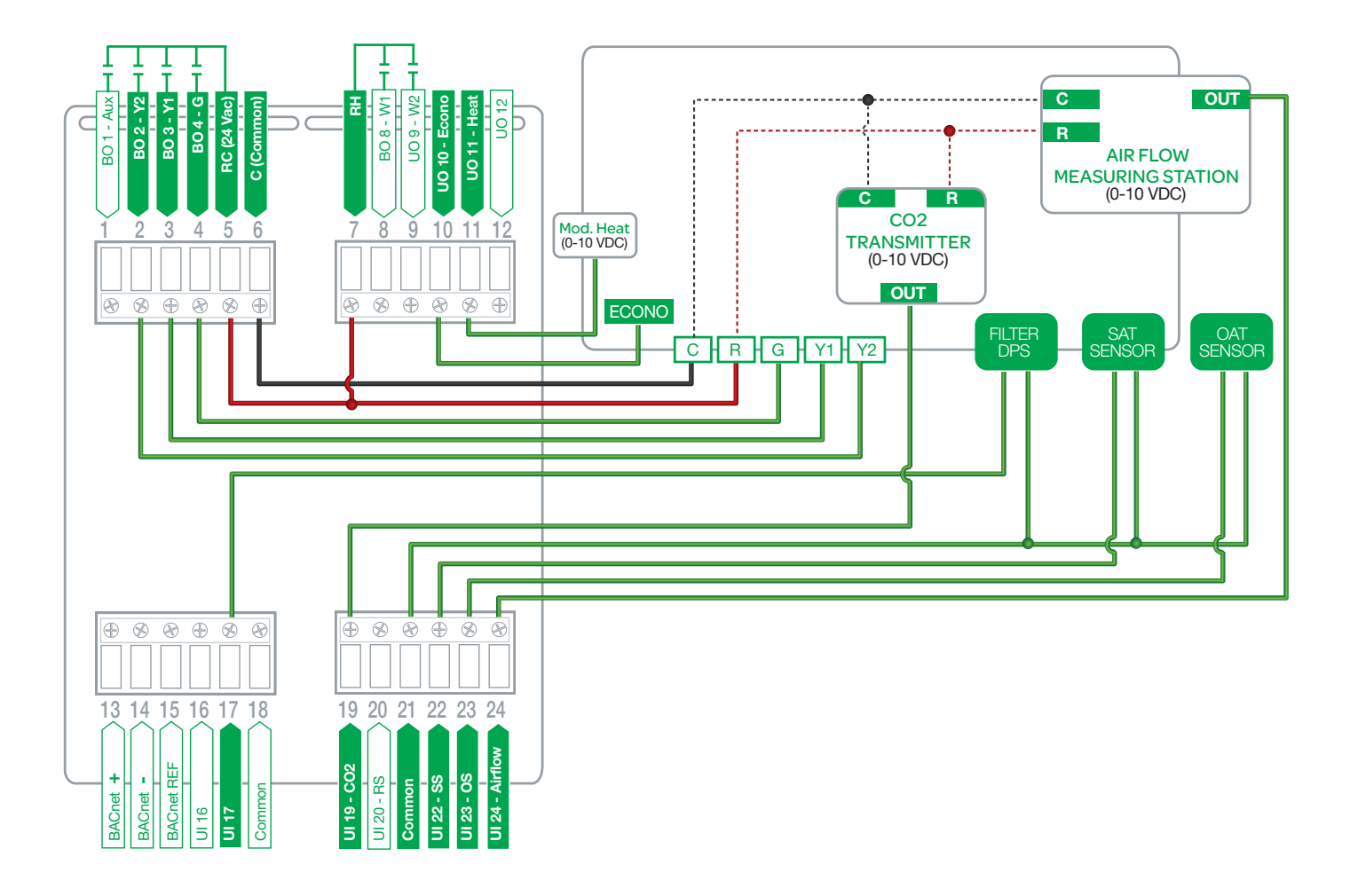

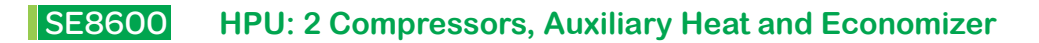

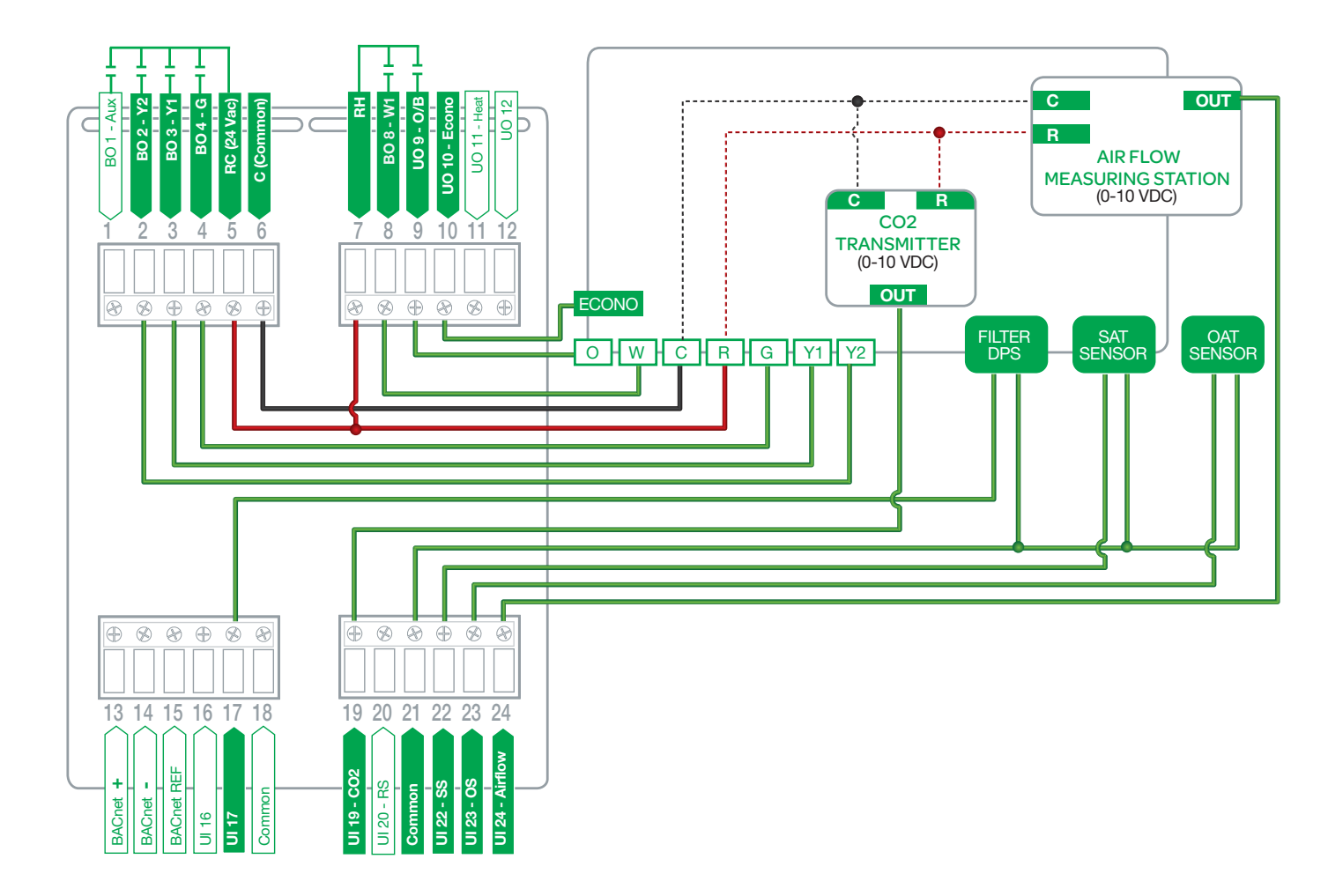

## REMOTE SENSOR ACCESSORIES

| Model no.  | Description                                                                   |  |  |  |  |  |
|------------|-------------------------------------------------------------------------------|--|--|--|--|--|
| S3010W1045 | Wall mounted temperature sensor                                               |  |  |  |  |  |
| S3020W1045 | Wall mounted temperature sensor with override button and occupancy status LED |  |  |  |  |  |

#### Note:

If one or multiple sensor(s) is/are connected into the RS terminal, the internal temperature sensor is automatically disabled. Disconnecting the sensor(s) in RS terminal will re-activate the internal sensor.

Remote mount temperature sensors inputs use 10K type 2 NTC thermistors.

Features:

- Each sensor can be configured for various averaging combinations
- Optional occupancy led
- Optional override key

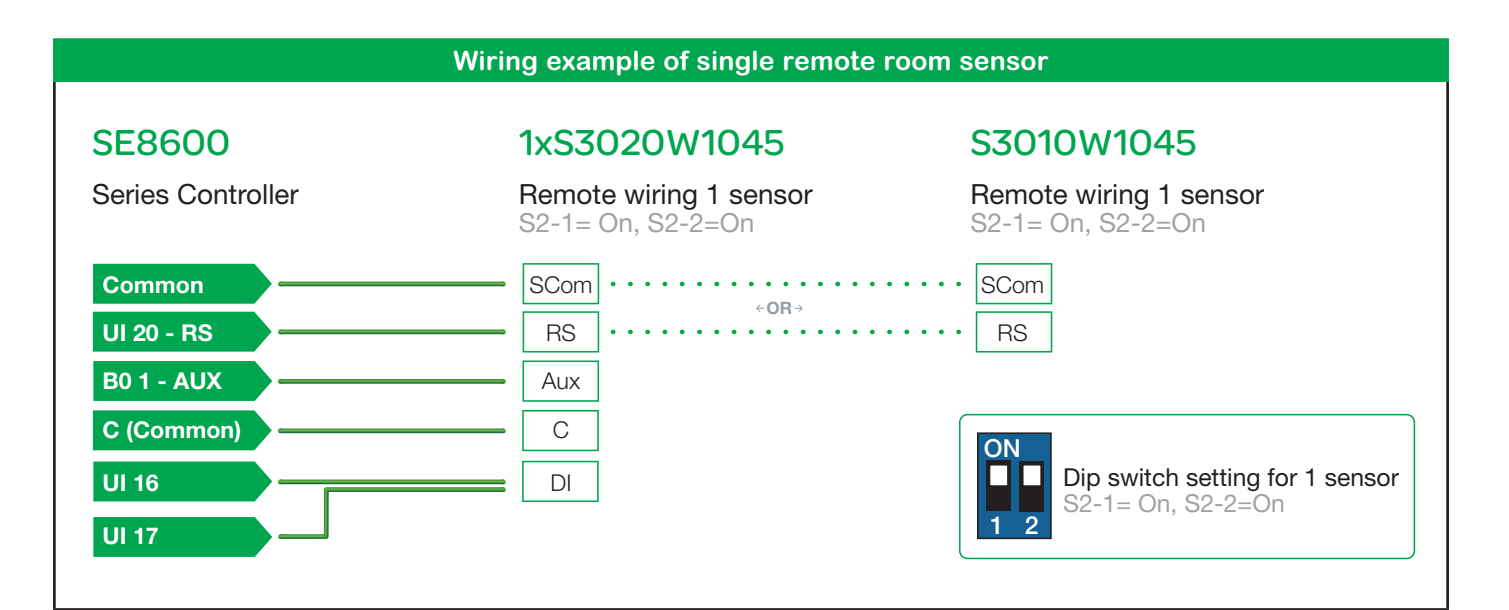

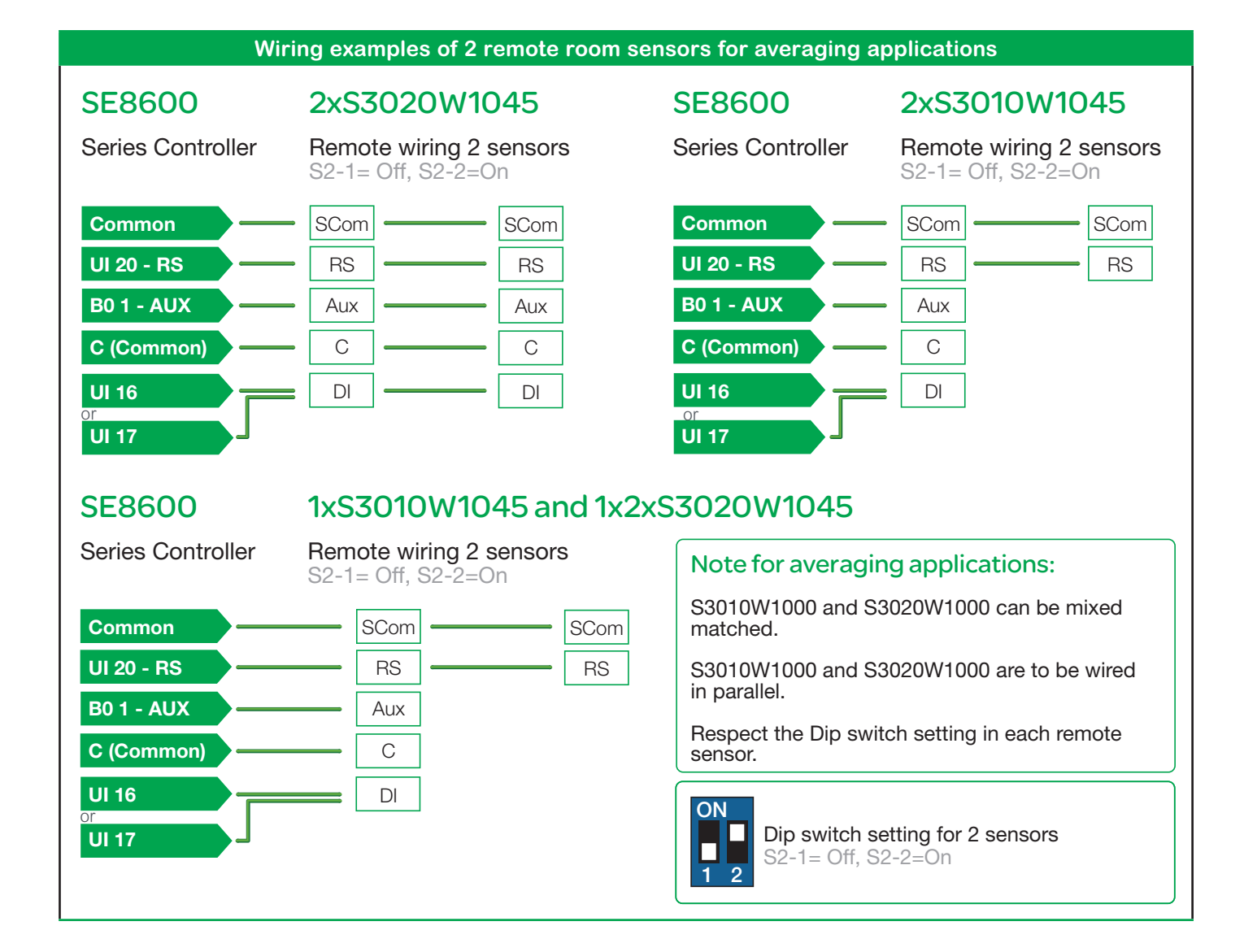

# Wiring examples of 3 remote room sensors for averaging applications 2xS3010W1045 and 1xS3020W1045

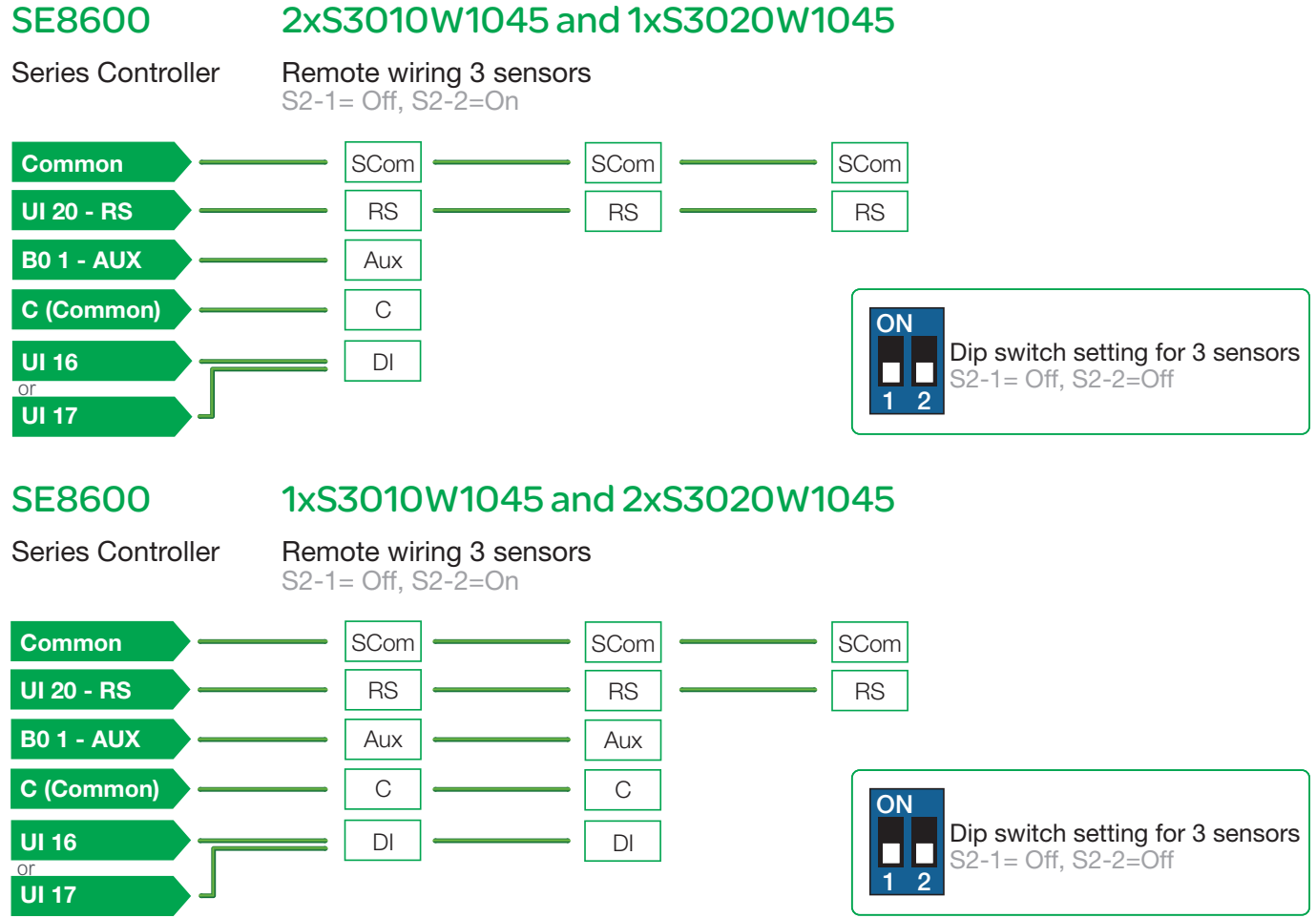

Temperature vs. resistance chart for 10 Kohm NTC thermistor (R25°C = 10KΩ±3%, B25/85°C = 3975K±1.5%)

| °C °F K     | ohm °C    | °F | Kohm    | °C | °F | Kohm    | °C | °F | Kohm    | °C | °F  | Kohm   |
|-------------|-----------|----|---------|----|----|---------|----|----|---------|----|-----|--------|
| -40 -40 324 | .3197 -20 | -4 | 94.5149 | 0  | 32 | 32.1910 | 20 | 68 | 12.4601 | 40 | 104 | 5.3467 |
| -35 -31 234 | .4009 -15 | 5  | 71.2430 | 5  | 41 | 25.1119 | 25 | 77 | 10.0000 | 45 | 113 | 4.3881 |
| -30 -22 171 | .3474 -10 | 14 | 54.1988 | 10 | 50 | 19.7390 | 30 | 86 | 8.0694  | 50 | 122 | 3.6202 |
| -25 -13 126 | .6109 -5  | 23 | 41.5956 | 15 | 59 | 15.6286 | 35 | 95 | 6.5499  | 55 | 131 | 3.0016 |

## HOME SCREEN DISPLAY

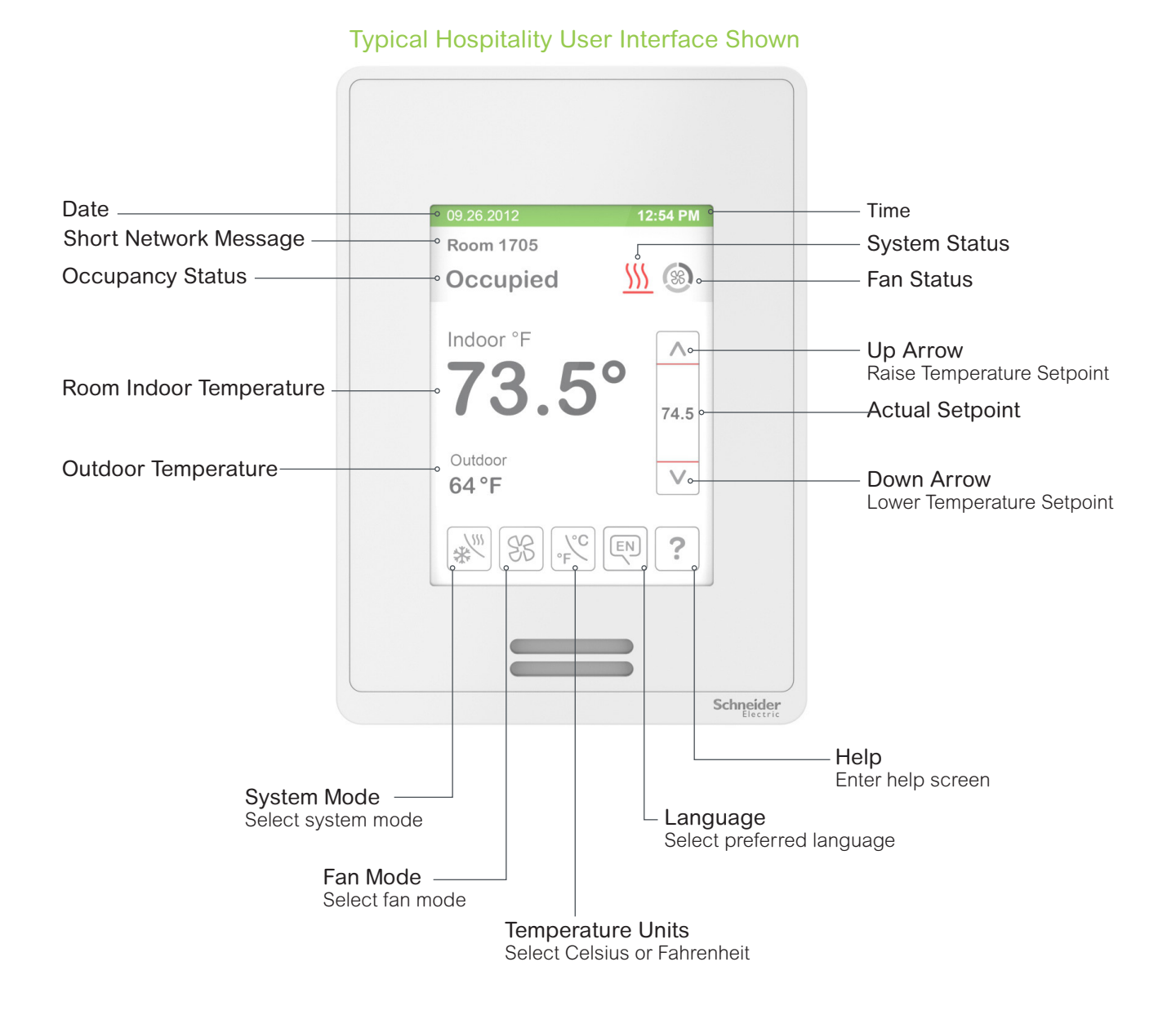

**Note:** User HMI is configurable and allows display functions such as Outdoor Temperature, Setpoint, and other buttons to be enabled or disabled by setting various parameters in the setup screens.

#### HOW TO ENTER SET-UP SCREEN

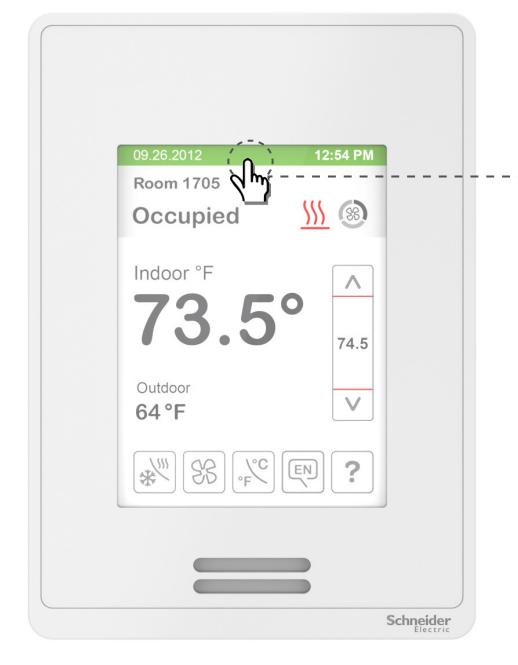

Touch and hold this point for 3 seconds to enter set-up mode

Note: If a configuration/installer password is activated to prevent unauthorised access to the configuration menu parameters, a password entry prompt shows to prevent access to device configuration components. For more information on using and configuring the functions of the HMI, refer to **SE8600 User Interface Guide** 

#### SET-UP SCREEN DISPLAY

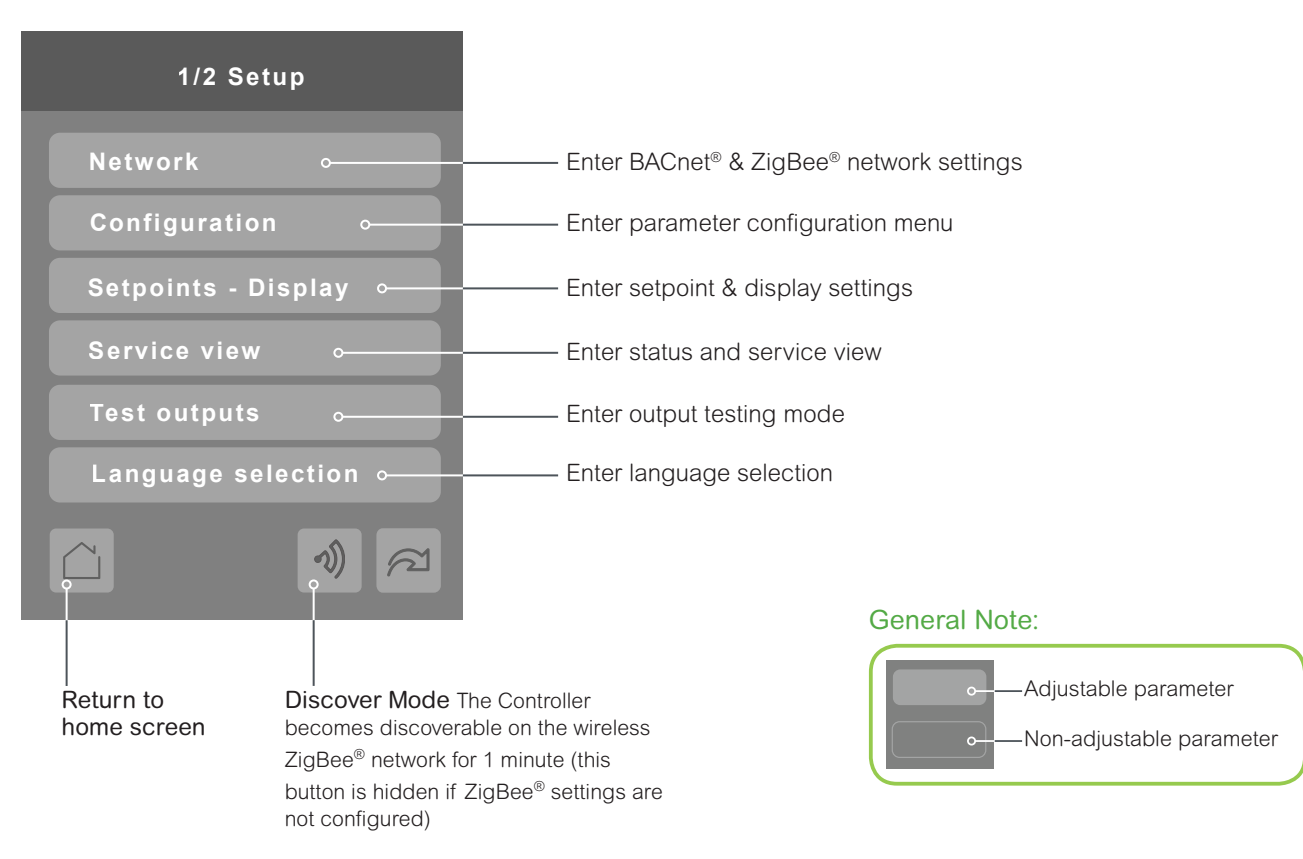

#### APPENDIX A TERMINAL CORRESPONDENCE

The terminals of a SE8600 are identified differently and have a wider range of possible functions compared to those of any of the SE7000 series Room Controllers. Nonetheless, there is a direct correspondence of functions between the terminals of the SE7000 series and the SE8600 series. Consult the table below to verify the appropriate terminal when replacing a SE7000 Room Controller with a SE8600 Room Controller.

| SE7               | /000        | SE8600             |             |  |  |  |  |  |
|-------------------|-------------|--------------------|-------------|--|--|--|--|--|
| Terminal name     | Terminal ID | Terminal name      | Terminal ID |  |  |  |  |  |
| Binary Input 1    | BI1         | Universal Input 16 | UI16        |  |  |  |  |  |
| Binary Input 2    | BI2         | Universal Input 17 | UI17        |  |  |  |  |  |
| Universal Input 3 | UI3         | Universal Input 19 | UI19        |  |  |  |  |  |
| Sensor Common     | Scom        | Terminal 18 Common | СОМ         |  |  |  |  |  |
| Remote Sensor     | RS          | Universal Input 20 | UI20 - RS   |  |  |  |  |  |
| Sensor Common     | Scom        | Terminal 21 Common | СОМ         |  |  |  |  |  |
| Mix/Supply Sensor | MS          | Universal Input 22 | UI22 - SS   |  |  |  |  |  |

#### APPENDIX B POWER OUTAGE CLOCK RESET

In the event of a power outage, SE8600 Room Controllers retain the correct time as long as the duration of the power outage is not prolonged. Depending on the duration of the power outage, the Room Controllers internal clock may need to be updated or reset completely. The following table gives an indication of the expected clock performance after a power outage of a given duration.

| Outage duration | Room Controller behavior                                                              |
|-----------------|---------------------------------------------------------------------------------------|
| 0 - 24 hours    | Clock functions are normal                                                            |
| 24 - 36 hours   | Clock accuracy not guaranteed, time may need to be adjusted                           |
| 36 - 72 hours   | Clock no longer increments and must be adjusted when power is restored.               |
| 72+ hours       | Clock functions are fully reset, and must be reinitialized as per a new installation. |